## Inscripción candidatura

COC

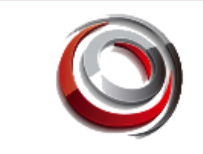

## **INSCRIPCIÓN CANDIDATURA**

Ingrese en el navegador el link: <u>https://fundacioncooperen.datosmovil.info/Cooperen/index.php?r=create/index</u>

ELECCIÓN DELEGADOS ASAMBLEAS COOTRASENA 2024-2026

|  | ACTA DE SOLICITUD DE INSCRIPCIÓN Y CONSTANCIA DE ACEPTACIÓN DE CANDIDATOS A DELEGADOS COOTRASENA 2024, 2025, 2028                                                                            |
|--|----------------------------------------------------------------------------------------------------|
|  | 8r(a) Ucuario cu oédula debe estar afiliada en Cootracena para poder poctularce.                                                                                                    |
|  | Todos los campos son requeridos.                                                                                                    |
|  | Cédule                                                                                                    |
|  | Nombre y Apellido                                                                                                    |
|  |                                                                                                    |
|  | Profesion                                                                                                    |
|  | Experiencia y/o formación                                                                                                    |
|  | 1000064345                                                                                                    |
|  | Direction                                                                                                    |
|  | Telefono                                                                                                    |
|  | Correo Elistrónico                                                                                                    |
|  | Zona                                                                                                    |
|  | pruba                                                                                                    |
|  | Foto Seleccionar archive) Sin archivos seleccionados Formatos de imagenes ( jog .ong )                                                                                                    |
|  | COMO ASOCIADO DE COOTRASENA, SOLICITO LA INSCRIPCIÓN DE MI CANDIDATURA COMO DELEGADO A LAS ASAMBLEAS A REALIZAR EN LOS AÑOS 2024, 2025 y 2028 EN<br>REPRESENTACIÓN DE LA ZONA ELECTORAL DE . |
|  | 1. Si la inscripción es electrónica no requiere firma ya que el correo electrónico la reemplaza.                                                                                             |
|  | Spolin: bendalda Penaker                                                                                                    |

Ingrese el número de documento en el campo cédula

Al pasar al siguiente campo se completará el nombre y apellido y se notificará si el usuario este habilitado para la inscripción:

Si el usuario no esta habilitara se genera mensaje:

| Cédula                                      |
|---------------------------------------------|
| 234567                                      |
| El Usuario no tiene nermisos nara postular! |

En caso de estar habilitado se rellena los campos de Nombre y Apellido, Dirección, Teléfono y Zona.

Los campos de Profesión, Experiencia y/o formación y Correo Electrónico deben ser diligenciamos por el usuario para poder completar el registro del formulario.

## Inscripción candidatura

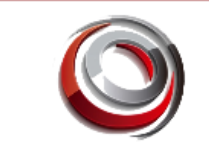

| Cédula                                         |  |
|------------------------------------------------|--|
| 10000                                          |  |
| OK: Usuario Autorizado                         |  |
| Nombre y Apellido                              |  |
| ANDERSON                                       |  |
| Profesión                                      |  |
|                                                |  |
| Experiencia y/o formación                      |  |
|                                                |  |
|                                                |  |
| Dirección                                      |  |
| QUIBDO                                         |  |
| Teléfono                                       |  |
| 111                                            |  |
| Correo Electrónico                             |  |
|                                                |  |
| Zona                                           |  |
| Oficina Quibdó                                 |  |
| Foto                                           |  |
| Seleccionar archivo Sin archivos seleccionados |  |

Formatos de imagenes ( .jpg .png )

Una vez registrados los datos, clic en seleccionar archivo y ubicamos el archivo que contiene la foto la cual se mostrara en el tarjetón electoral. Tener presente que el archivo debe ser en formato png

Al contar con toda la información en el formulario clic en el finalizar inscripción.

Finalizar Inscripción Cancelar

Se genera alerta indicando NO CERRAR LA PANTALLA HASTA QUE FINALICE EL PROCESO.

Una vez se genere la inscripción se enviará un correo con la confirmación. En caso de no continuar con el proceso seleccione CANCELAR.